# QUICK GUIDE

# (Gratuity Setting & Tender)

| đ     | Ba     | c <b>k (</b> | Office                         |                                       |                                  | 2                   | × |
|-------|--------|--------------|--------------------------------|---------------------------------------|----------------------------------|---------------------|---|
|       |        | °o           | Settings                       |                                       |                                  |                     |   |
| Manag | ement  | 0            | Settings 🚮 Store               | POS System<br>Codes                   | Screen Design Security           |                     |   |
| 1     | 1      | S            | tore All POS devices may be ru | in with the identical setting by usin | g the store configuration.       |                     |   |
| Sales | Report |              | Store                          | Store Operations                      | Tax Definition                   |                     |   |
| Cust  | omer   |              | A悠 Language                    | A悠 User Defined<br>にる Language        | Surcharge                        | Gratuity            |   |
| Me    | enu    |              | Business Hours                 | Cash Drawer                           | Membership<br>Accumulation Ratio | Payroll Calculation |   |
| Empl  | loyee  |              | tan                            | Update Server Setting                 | Backup Settings                  |                     |   |
| Sett  | ings   |              | tap                            |                                       |                                  |                     |   |
|       |        |              |                                |                                       |                                  |                     |   |
|       |        |              |                                |                                       |                                  | Refresh<br>Settings |   |

Suggested Gratuity

| Gratuity                               |                    |                  |                |      |  |  |  |
|----------------------------------------|--------------------|------------------|----------------|------|--|--|--|
| Refund Include                         | s Gratuity         |                  |                |      |  |  |  |
| Check Tip Adjus                        | stment before Cash | ier-Out          |                |      |  |  |  |
| <ul> <li>Mandatory Gratuity</li> </ul> | Option             | Not Used         |                | ~    |  |  |  |
| Least Number of Pe                     | rsons              |                  |                |      |  |  |  |
| <ul> <li>Mandatory Gratuity</li> </ul> | (%)                |                  |                |      |  |  |  |
| Suggested Gratuity                     |                    |                  |                |      |  |  |  |
| 1st Gratuity(%)                        | 2nd Gratuity(%)    | 3rd Gratuity(%)  |                |      |  |  |  |
| 15.0                                   | 18.0               | 20.0             |                |      |  |  |  |
| Use Minimum                            | Amount Suggest     | ed Gratuity      | Minimum Amount |      |  |  |  |
| 1st Gratuity(\$)                       | 2nd Gratuity(\$)   | 3rd Gratuity(\$) |                |      |  |  |  |
|                                        |                    |                  |                |      |  |  |  |
|                                        |                    |                  |                | Save |  |  |  |

- ✓ Tax 를 포함한 가격에 대해서 15%, 18%, 20% Tip 계산
- ✓ Cash 로 Pay 하면 주문전표에만 Tip 출력하고, 매출전표에는 Tip 출력하지 않음
- ✓ Card 로 Pay 하면 주문전표, 매출전표 둘 다 Tip 출력 함

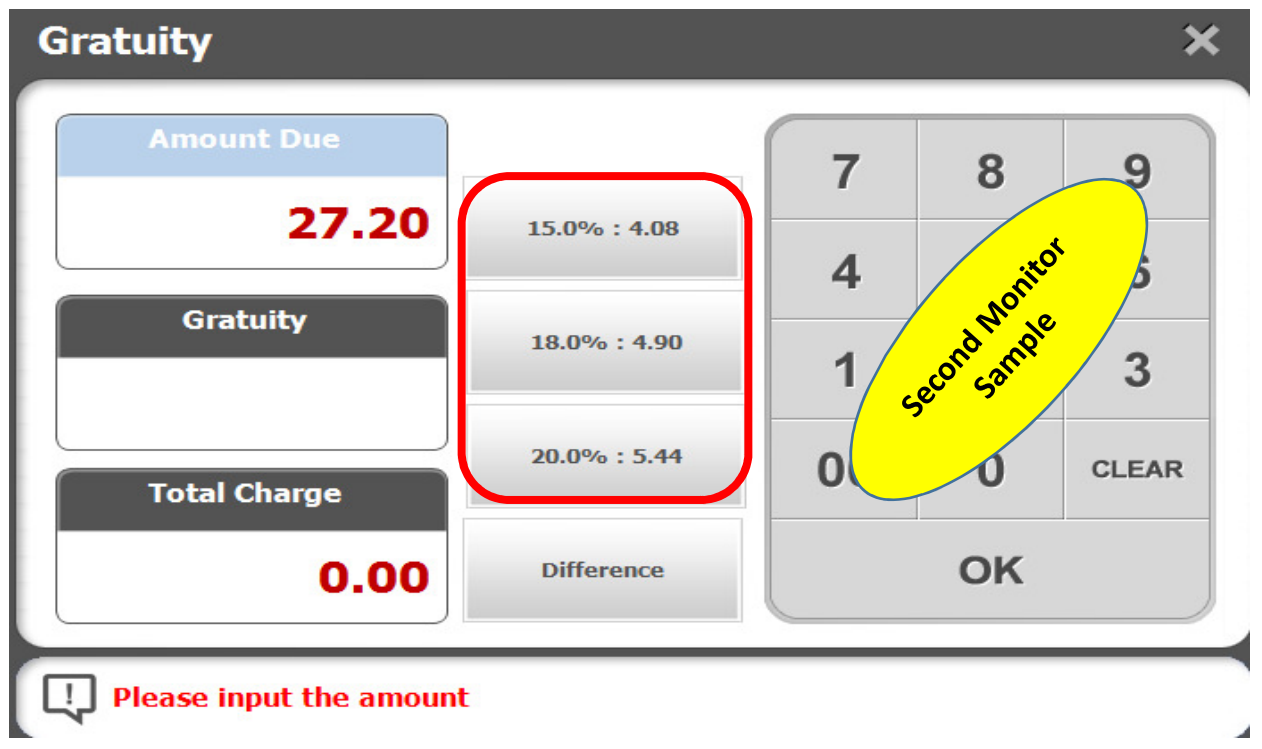

- ✔ Second Monitor 에도 Suggested Gratuity 출력
- ※ 전표, Second Monitor 에 출력하기 위해서는 관련 Option 을 설정해야 함

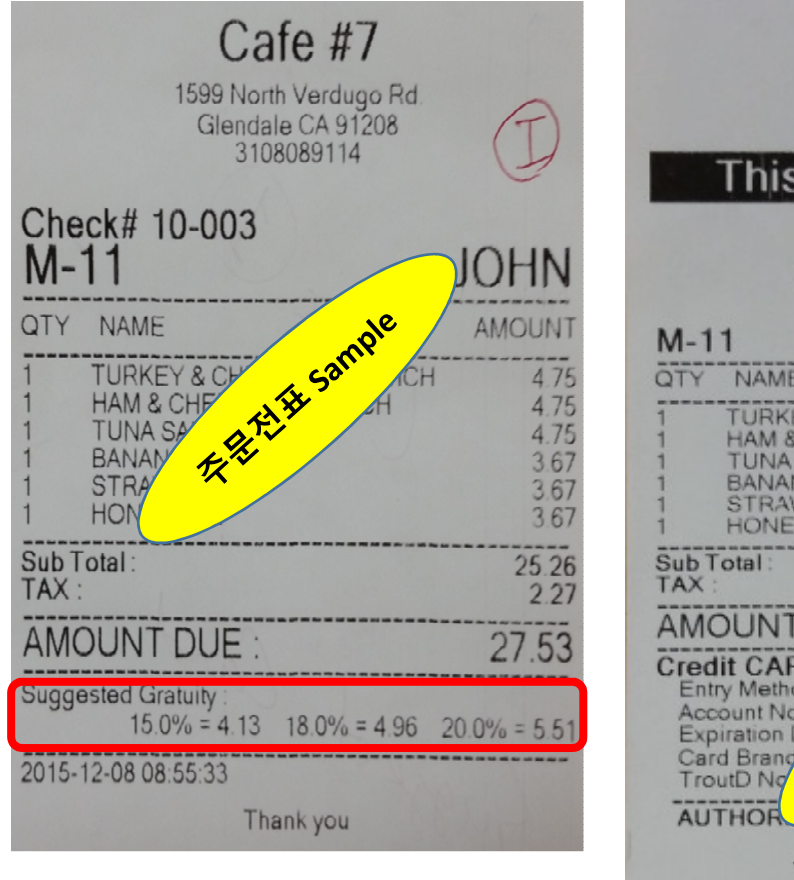

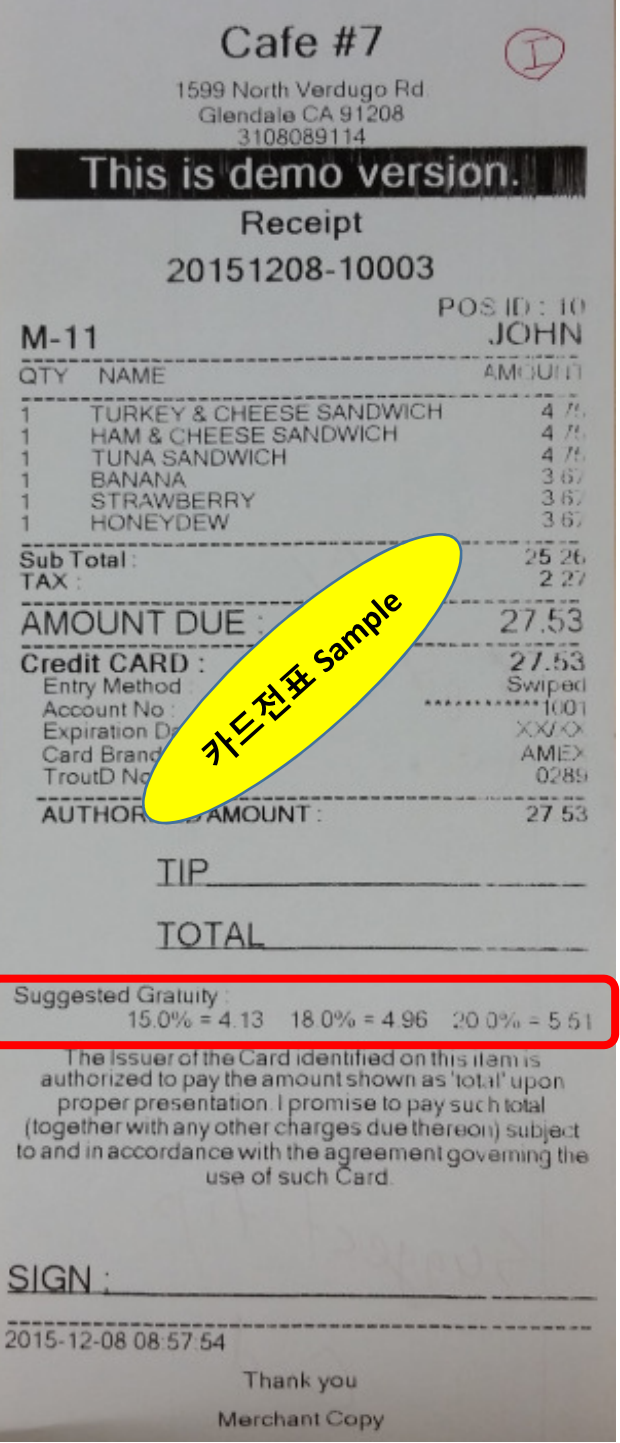

## Mandatory Gratuity by People

| Gratuity                                                                                                    |      |
|----------------------------------------------------------------------------------------------------|------|
| Refund Includes Gratuity     Check Tip Adjustment before Cashier-Out                                                                                                    |      |
| Mandatory Gratuity Option     Mandatory Gratuity by People                                                                                                    | ~    |
| Least Number of Persons                                                                                                    | 6    |
| Mandatory Gratuity (%)                                                                                                    | 20.0 |
| Suggested Gratuity     1st Gratuity(%) 2nd Gratuity(%) 3rd Gratuity(%)     Use Minimum Amount Suggested Gratuity     1st Gratuity(\$) 2nd Gratuity(\$) 3rd Gratuity(\$) |      |
|                                                                                                    | Save |

- ✓ 손님이 6명 이상이면, 강제로 Tip 20% 를 받기 위한 설정
   ✓ 손님이 6명보다 적을 때는 설정되어 있는 Suggested Tip 이 출력 됨

|      | ×             |
|------|---------------|
|      |               |
|      |               |
| ~    |               |
| 6    |               |
| 20.0 |               |
|      |               |
|      |               |
|      |               |
|      |               |
|      |               |
|      |               |
| Save |               |
|      | • 6 20.0 Save |

강제 Tip 은 Tax 를 제외한 금액에 대해서 Tip 을 계산하고, Suggested Tip 은 Tax 를 포함한 금액에 대해서 계산하기 때문에 차이가 있음  $\checkmark$ 

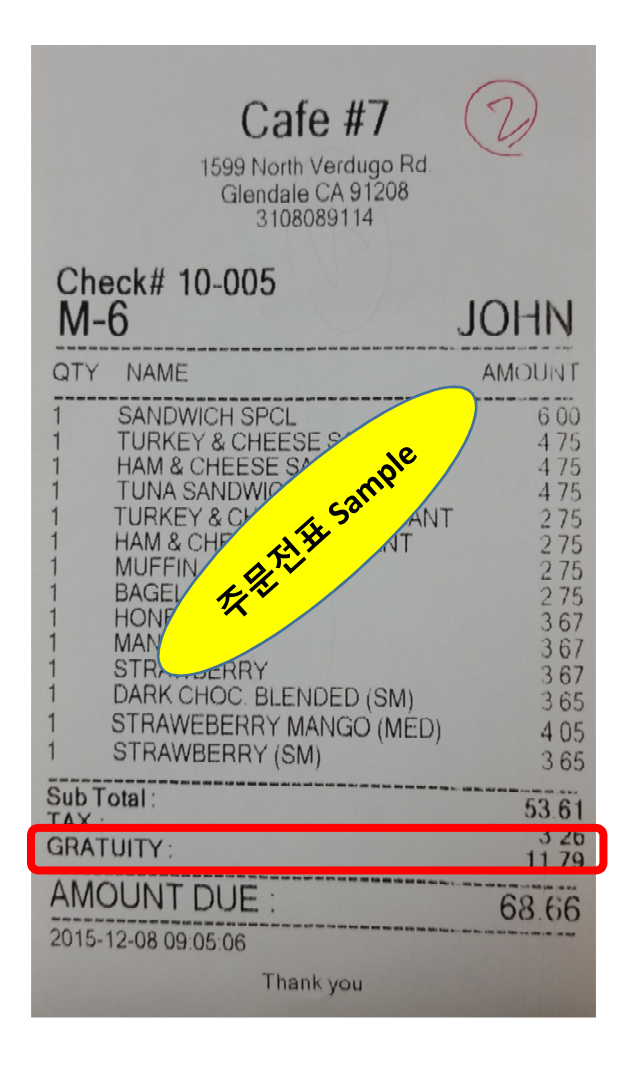

- ✔ Card 로 Pay 하면 Second Monitor 에 표시 되고
- ✓ Cash 로 Pay 하면 Second Monitor 에 는 표시 하지 않음
- ✔ 전표에 강제 Tip 금액을 출력 함

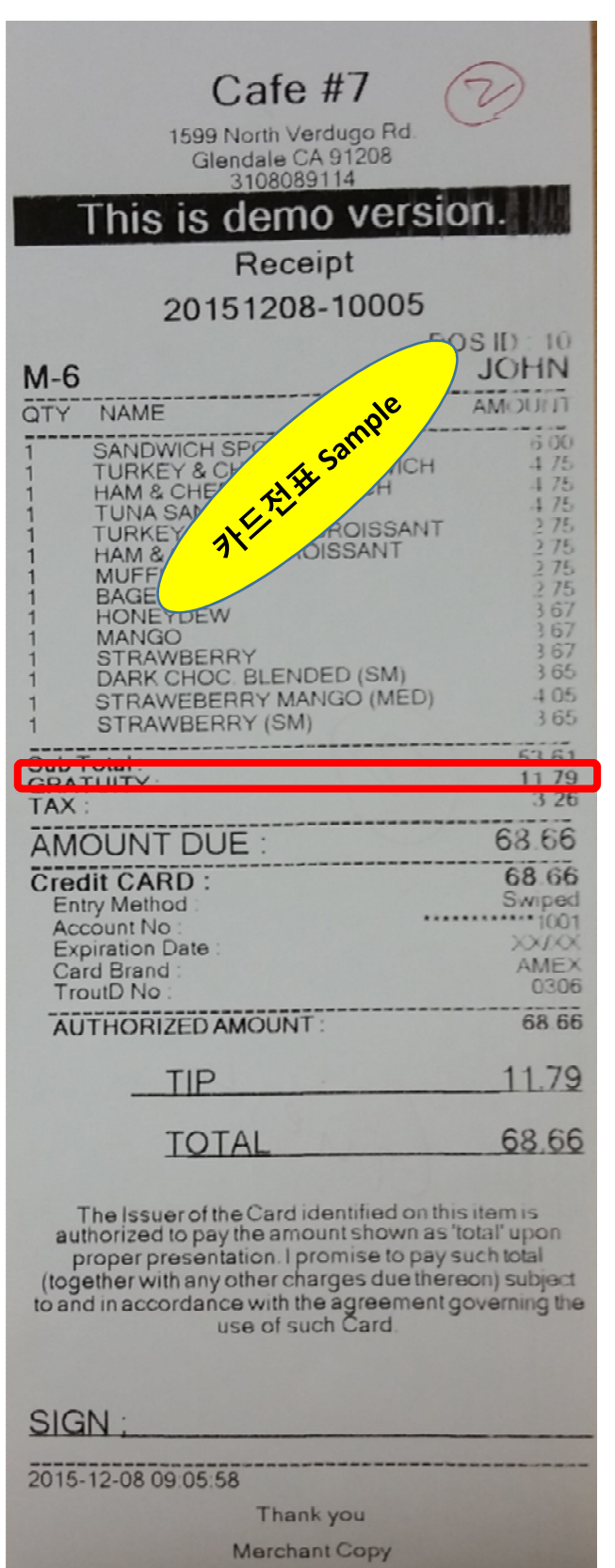

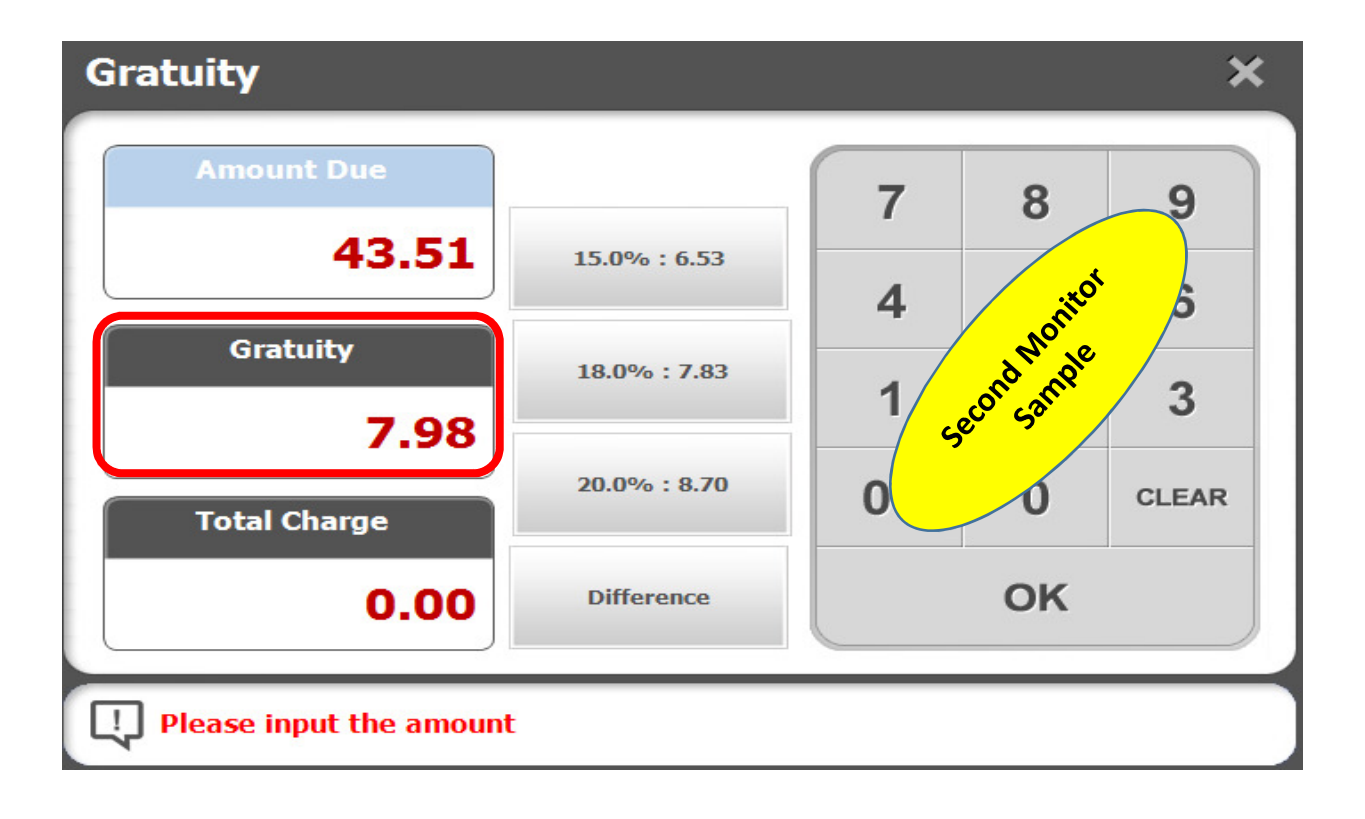

## Mandatory Gratuity by Amount

| Gratuity                                                                                                    | <b>Ⅲ</b>   ×                                  |
|----------------------------------------------------------------------------------------------------|-----------------------------------------------|
| Refund Includes Gratuity     Check Tip Adjustment before Cashier-Out                                                                                   |                                               |
| Mandatory Gratuity Option                                                                                                    | Mandatory Gratuity by Amount                  |
| • Least Amount                                                                                                    | 200.00                                        |
| • Mandatory Gratuity (%)                                                                                                    | 22.0                                          |
| Suggested Gratuity     1st Gratuity(%) 2nd Gratuity(%) 3rd Gratu     Use Minimum Amount Suggested Gratu     1st Gratuity(\$) 2nd Gratuity(\$) 3rd Grat | tuity(%)<br>uity Minimum Amount<br>utuity(\$) |
|                                                                                                    | Save                                          |

- ✓ 금액이 \$200.00 이상이면, 강제로 Tip 22% 를 받기 위한 설정
   ✓ 금액이 \$200.00보다 적을 때는 설정되어 있는 Suggested Tip 이 출력 됨

| Gratuity                          |            |                |                      | <b>E</b>   <b>X</b> |
|-----------------------------------|------------|----------------|----------------------|---------------------|
| Refund Includes Gratuity          |            |                |                      |                     |
| Check Tip Adjustment before Cas   | hier-Out   |                |                      |                     |
| Mandatory Gratuity Option         | 1          | Manda          | atory Gratuity by Am | iount ~             |
| - Least Amount                    |            |                |                      | 200.00              |
| • Mandatory Gratuity (%)          |            |                |                      | 22.0                |
| Suggested Gratuity                |            |                |                      |                     |
| 1st Gratuity(%) 2nd Gratuity(%)   | 3rd Gratu  | i <b>ty(%)</b> |                      |                     |
| 15.0 18.0                         | :          | 20.0           |                      |                     |
| Use Minimum Amount Sugge          | sted Gratu | ity            | Minimum Amount       |                     |
| 1st Gratuity(\$) 2nd Gratuity(\$) | 3rd Grat   | uity(\$)       |                      |                     |
|                                   |            |                |                      |                     |
|                                   |            |                |                      | Save                |

✓ 강제 Tip 은 Tax 를 제외한 금액에 대해서 Tip 을 계산하고, Suggested Tip 은 Tax 를 포함한 금액에 대해서 계산하기 때문에 차이가 있음

| Cafe #7<br>1599 North Verdugo Rd.<br>Glendale CA 91208<br>310808914<br>Check# 10,006 | 3                         |
|--------------------------------------------------------------------------------------|---------------------------|
| M-7                                                                                  | JOHN                      |
| QTY NAME A                                                                           | AMOUNT                    |
| 20 SAN CL<br>20 TUN DWICH<br>40 MANGO (SM)                                           | 120 00<br>95 00<br>146 00 |
| Sub Total :                                                                          | 361.00                    |
| GRATUITY:                                                                            | 8.55<br>79.42             |
| AMOUNT DUE :                                                                         | 448.97                    |
| 2015-12-08 09:08:53                                                                  |                           |
| Thank you                                                                            |                           |

| Cafe #7                                                                                                    | 3                                                                                          |
|----------------------------------------------------------------------------------------------------|--------------------------------------------------------------------------------------------|
| 1599 North Verdugo Rd<br>Glendale CA 91208<br>3108089114                                                                                                    | $\bigcirc$                                                                                 |
| This is demo y                                                                                                    | jon.                                                                                       |
| Recentle                                                                                                    |                                                                                            |
| 2015 2015 000                                                                                                    | 5                                                                                          |
| M-7                                                                                                    |                                                                                            |
| QTY NAME                                                                                                    | AMOUNT                                                                                     |
| 20 SANDWICH SPCL<br>20 TUNA SANDWICH<br>40 MANGO (SM)                                                                                                    | 120-00<br>95-00<br>146-00                                                                  |
| Sub Total:                                                                                                    | 361.00                                                                                     |
|                                                                                                    | 8.55                                                                                       |
| AMOUNT DUE :                                                                                                    | 448.97                                                                                     |
| Credit CARD :                                                                                                    | 448.97                                                                                     |
| Account No :                                                                                                    | **************************************                                                     |
| Expiration Date :<br>Card Brand :<br>TroutD No :                                                                                                    | AMEX<br>0314                                                                               |
| AUTHORIZED AMOUNT :                                                                                                    | 448.97                                                                                     |
| TIP                                                                                                    | 79.42                                                                                      |
| TOTAL                                                                                                    | 448.97                                                                                     |
| The Issuer of the Card identified or<br>authorized to pay the amount shown<br>proper presentation. I promise to p<br>(together with any other charges due t<br>to and in accordance with the agreeme<br>use of such Card. | n this itam is<br>as 'total' upon<br>ay such total<br>hereon) subject<br>ant governing the |
| SIGN :                                                                                                    |                                                                                            |
| 2015-12-08 09:09:20                                                                                                    |                                                                                            |
| Thank you                                                                                                    |                                                                                            |
| Merchant Copy                                                                                                    |                                                                                            |
|                                                                                                    |                                                                                            |

- ✓ Card 로 Pay 하면 Second Monitor 에 표시 되고
- ✓ Cash 로 Pay 하면 Second Monitor 에 는 표시 하지 않음
   ✓ 전표에 강제 Tip 금액을 출력 함

## Mandatory Gratuity without Condition

| ( | Gratuity |                                      |                               |         |            |                                  |      | <b>×</b> |
|---|----------|--------------------------------------|-------------------------------|---------|------------|----------------------------------|------|----------|
|   |          | Refund Includes<br>Check Tip Adjust  | Gratuity<br>ment before Cashi | ier-Out |            |                                  |      |          |
|   | • Ma     | andatory Gratuity (                  | Option                        |         | Manda      | atory Gratuity Without Conditior | n ~  |          |
|   | • Le     | ast Number of Pers                   | sons                          |         |            |                                  | -    |          |
|   | • Ma     | andatory Gratuity (                  | (%)                           |         |            |                                  | 30.0 | J        |
|   | • Su     | iggested Gratuity<br>1st Gratuity(%) | 2nd Gratuity(%)               | 3rd Gra | tuity(%)   |                                  |      |          |
|   |          | 15.0                                 | 18.0                          |         | 20.0       |                                  |      |          |
|   |          | Use Minimum A                        | Amount Suggest                | ed Grat | uity       | Minimum Amount                   |      |          |
|   |          | 1st Gratuity(\$)                     | 2nd Gratuity(\$)              | 3rd Gra | atuity(\$) |                                  |      |          |
|   |          |                                      |                               |         |            |                                  |      |          |
|   |          |                                      |                               |         |            |                                  | Save |          |

✓ 손님수, 금액에 관계없이 무조건, 강제로 Tip 30% 를 받기 위한 설정
 ✓ Suggested Tip 이 설정되어 있어도, 무조건 Tip 30% 가 출력 됨

| G | ratuity                                 |                  |             |       |                      |              |       | × |
|---|-----------------------------------------|------------------|-------------|-------|----------------------|--------------|-------|---|
|   | Refund Includes                         | Gratuity         |             |       |                      |              |       |   |
|   | Check Tip Adjustment before Cashier-Out |                  |             |       |                      |              |       |   |
|   | Mandatory Gratuity (                    | Option           | M           | anda  | tory Gratuity Withou | ut Condition | ~     |   |
|   | Least Number of Pers                    | sons             |             |       |                      |              |       |   |
|   | • Mandatory Gratuity (                  | (%)              |             |       |                      |              | 30.0  | J |
|   | <ul> <li>Suggested Gratuity</li> </ul>  |                  |             |       |                      |              |       |   |
|   | 1st Gratuity(%)                         | 2nd Gratuity(%)  | 3rd Gratuit | (%)   |                      |              |       |   |
|   | 15.0                                    | 18.0             | 20          | 0.0   |                      |              |       |   |
|   | 🗸 Use Minimum A                         | Amount Suggest   | ed Gratuity | ,     | Minimum Amount       |              | 10.00 |   |
|   | 1st Gratuity(\$)                        | 2nd Gratuity(\$) | 3rd Gratuit | y(\$) |                      |              | ,     |   |
|   | 1.50                                    | 1.80             | 2.          | 00    |                      |              |       |   |
|   |                                         |                  |             |       |                      |              | Save  |   |

| Cafe #7<br>1599 North Verdugo Rd.<br>Glendale CA 91208<br>3108089114 | Ð                            |
|----------------------------------------------------------------------|------------------------------|
| Check# 10-007<br>M-10                                                | JOHN                         |
| QTY NAME                                                             | AMOUNT                       |
| 1 SANDWIP 1<br>1 TURKET SANDWICH<br>1 BANAN<br>1 WATERWELON          | 6 00<br>4 75<br>3 67<br>3 67 |
| Sub Total :                                                          | 18.09                        |
| GRATUITY                                                             | 3.08                         |
| AMOUNT DUE :                                                         | 22.26                        |
| 2015-12-08 09:20:39                                                  |                              |
| Thank you                                                            |                              |

| Cafe #7<br>1599 North Verdugo Rd.                                                                                                    | Ð                                                                          |
|----------------------------------------------------------------------------------------------------|----------------------------------------------------------------------------|
| Glendale CA 91208<br>3108089114                                                                                                    |                                                                            |
| This is demo vers                                                                                                    | on.                                                                        |
| Receipt                                                                                                    |                                                                            |
| 2015120 Same                                                                                                    |                                                                            |
| M-10                                                                                                    | JOHN                                                                       |
| QTY NAME                                                                                                    | AMOUNT                                                                     |
| 1 SANDW CL<br>1 TURKEY & CHEESE SANDWICH                                                                                                    | 6.00<br>4.75                                                               |
| 1 WATERMELON                                                                                                    | 3.67                                                                       |
| GRATUITY:                                                                                                    | 18.09<br>3.08                                                              |
| AMOUNT DUE                                                                                                    | 22.26                                                                      |
| Credit CARD :                                                                                                    | 22.26                                                                      |
| Entry Method :<br>Account No :                                                                                                    | Swiped 1001                                                                |
| Expiration Date :<br>Card Brand :                                                                                                    | XX/XX<br>AMEX                                                              |
| TroutD No :                                                                                                    | 0340                                                                       |
| AUTHORIZED AMOUNT :                                                                                                    | 22.20                                                                      |
| TIP                                                                                                    | 3.08                                                                       |
| TOTAL                                                                                                    | 22.26                                                                      |
| The Issuer of the Card identified on th<br>authorized to pay the amount shown as<br>proper presentation. I promise to pay<br>(together with any other charges due then<br>to and in accordance with the agreement<br>use of such Card | is item is<br>'total' upon<br>such total<br>reon) subject<br>governing the |
| SIGN :                                                                                                    |                                                                            |
| 2015-12-08 09:20 59                                                                                                    |                                                                            |
| Thank you                                                                                                    |                                                                            |
| Marchant Copy                                                                                                    |                                                                            |

## Use Minimum Amount Suggested Gratuity

| ( | Gratuity                               |                               |                  |                |       |  |  |
|---|----------------------------------------|-------------------------------|------------------|----------------|-------|--|--|
|   | Check Tip Adjust                       | Gratuity<br>ment before Cashi | ier-Out          |                |       |  |  |
|   | Mandatory Gratuity Option              |                               |                  | lsed           | ~     |  |  |
|   | Least Number of Persons                |                               |                  | _              |       |  |  |
|   | • Mandatory Gratuity (%)               |                               |                  | _              |       |  |  |
|   | <ul> <li>Suggested Gratuity</li> </ul> |                               |                  |                |       |  |  |
|   | 1st Gratuity(%)                        | 2nd Gratuity(%)               | 3rd Gratuity(%   | )              |       |  |  |
|   | 15.0                                   | 18.0                          | 20.0             |                |       |  |  |
|   | 🔽 Use Minimum A                        | mount Suggest                 | ed Gratuity      | Minimum Amount | 10.00 |  |  |
|   | 1st Gratuity(\$)                       | 2nd Gratuity(\$)              | 3rd Gratuity(\$) |                |       |  |  |
|   | 1.50                                   | 1.80                          | 2.00             |                |       |  |  |
|   |                                        |                               |                  |                | Save  |  |  |

- ✓ 금액이 \$10.00 보다 작을 때, Tip 을 % 가 아닌 \$ 금액으로 출력하기 위한 설정
- ✓ 금액이 \$10.00보다 적으면, Suggested Tip 이 \$1.50, \$1.80, \$2.00 으로 출력 됨

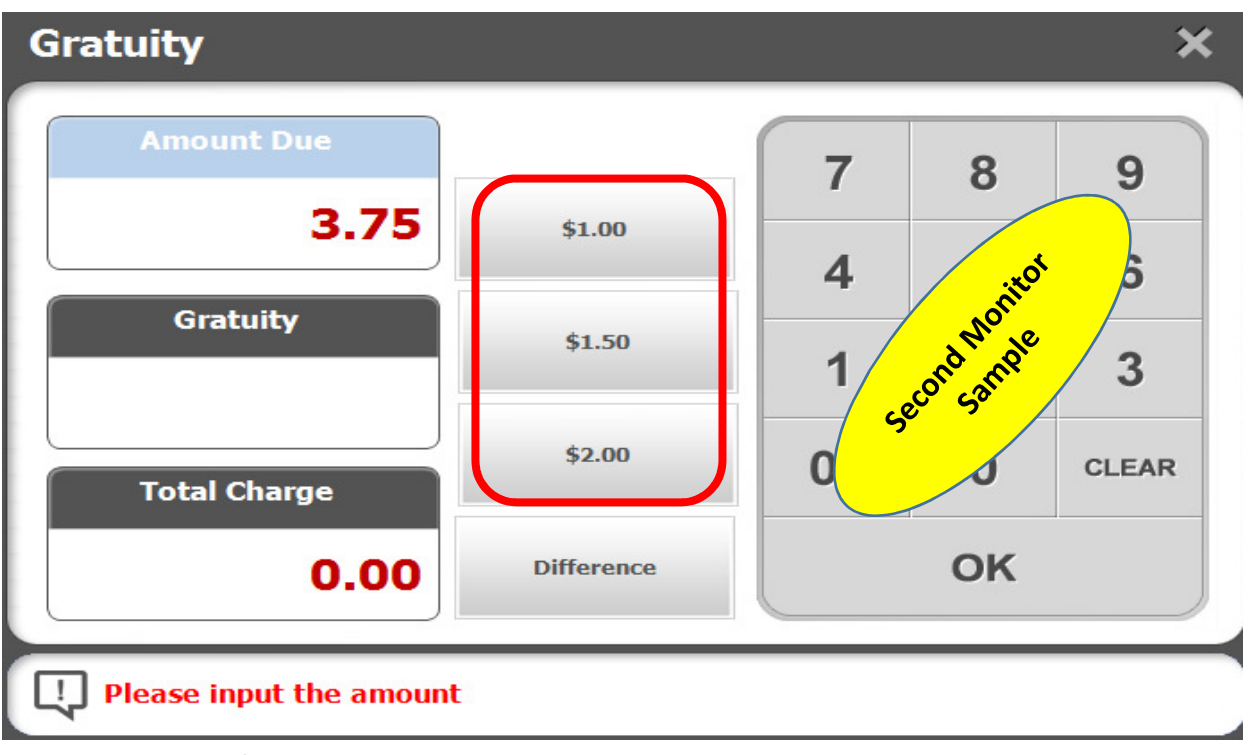

✓ 전표에는 출력하지 않고, Second Monitor 에만 Suggested Gratuity 표시 함

# 전표 출력 설정

| <b>⊄</b> ‡ Ba | ick Office                      |                                       |                                  | ×                     |
|---------------|---------------------------------|---------------------------------------|----------------------------------|-----------------------|
|               | Settings                        |                                       |                                  |                       |
| Management    | 🔅 Settings 🚰 Store              | POS System<br>Codes                   | Screen Design Security           | top                   |
| Sales Report  | Store All POS devices may be ru | in with the identical setting by usin | g the store configuration.       | lap                   |
| ≓ <b>`</b> \  | Store                           | Store Operations                      | Tax Definition                   | Printing Options      |
|               | A悠 Language                     | A悠 User Defined<br>にの Language        | Surcharge                        | Gratuity              |
| Menu          | Business Hours                  | Cash Drawer                           | Membership<br>Accumulation Ratio | Payroll Calculation   |
| Employee      | User Defined Format             | Update Server Setting                 | Backup Settings                  |                       |
| Settings      |                                 |                                       |                                  |                       |
|               |                                 |                                       |                                  |                       |
|               |                                 |                                       |                                  | C Refresh<br>Settings |

- Printing Option → Receipt Print / Order Print → 'Print Suggested Gratuity' 선택 매출전표, 주문전표 출력 할 때 Suggested Gratuity 출력

| Printing Options                                                                                                    | E Karala (K. 1997) (K. 1997) (K. 1977) (K. 1977) (K. 1977) (K. 1977) (K. 1977) (K. 197 |
|----------------------------------------------------------------------------------------------------|----------------------------------------------------------------------------------------------------|
| Receipt Print       Customer Order Print       Kitchen Order Print       Logo         • Correst       1       1       Image: Second Second Seco | Font Size       Other Settings         Print Logo       Print Receipt No.         Print Sum of Qty       Print Sum of Qty         Print Barcode       Print Multi- Menu Name (Secondary Name)         Print Card Holder's Name       Print Credit Card Gratuity Line         Print Suggested Gratuity       Q.tap                                                                                                    |
|                                                                                                    | Save                                                                                                    |

| Receipt Print       Customer Order Print       Logo       Font Size       Other Settings         • Copy Count       1       Print Sum of Qty         • Message to P       1.tap       [Max : 128]         Thank you       0       Print Barcode         • Order Bill Print for Dine In       • When Check Out       When Order Menu | Printing Options                                                                                                    | ₩ ×                                                                                                    |
|----------------------------------------------------------------------------------------------------|----------------------------------------------------------------------------------------------------|----------------------------------------------------------------------------------------------------|
| Save                                                                                                    | Receipt Print Customer Order Print Kitchen Order Print Logo<br>• Copy Count<br>• Message to P<br>Thank you<br>• Order Bill Print for Dine In<br>• When Check Out<br>• When Order Menu | Font Size Other Settings     Print Sum of Qty   Print Logo   Print Barcode   Print When Joining/Moving Table   Print Multi-Menu Name (Secondary Name)   Print Suggested Gratuity     2,tap     Save |

- Cash 로 Pay 하면 주문전표에만 출력하고, 매출전표에는 출력하지 않음 Card 로 Pay 하면 주문전표, 매출전표 둘 다 출력 함

# Second Monitor 표시 설정

| ¢a∯_ B     | ack Office          |                                   |                                                         |                     | × |
|------------|---------------------|-----------------------------------|---------------------------------------------------------|---------------------|---|
|            | Settings            |                                   |                                                         |                     |   |
| Managemen  | Settings Store      | Pos System<br>tap<br>run with the | Screen<br>Design Security<br>g the store configuration. |                     |   |
| Sales Repo | t Store             | Store Operations                  | Tax Definition                                          | Printing Options    |   |
| Customer   | A悠 Language         | A悠 User Defined<br>に② Language    | Surcharge                                               | Gratuity Gratuity   |   |
| Menu       | Business Hours      | Cash Drawer                       | Membership<br>Accumulation Ratio                        | Payroll Calculation |   |
| Employee   | User Defined Format | Update Server Setting             | Backup Settings                                         |                     |   |
| Settings   |                     |                                   |                                                         |                     |   |
|            |                     |                                   |                                                         | Refresh             |   |
|            |                     |                                   |                                                         | C Settings          |   |

■ Store Operation, Dine-In, Quick Service 'Display Manual Gratuity' 를 선택하면 second monitor 에 tip 이 표시 됨

| Sto | re Operati                                                                                                    | ons     |             |             |                        | I         | × |  |
|-----|----------------------------------------------------------------------------------------------------|---------|-------------|-------------|------------------------|-----------|---|--|
|     | Common                                                                                                    | Dine-In | Quick Serve | Delivery    |                        |           |   |  |
|     | <ul> <li>Display Manual Gratuity</li> <li>Display Manual Gratuity</li> <l< th=""></l<></ul> |         |             |             |                        |           |   |  |
| -   | <ul> <li>Use Table Search</li> <li>Store Operation, Dine-In, Quick Service 'Display Manual Gratuity' 를 선택하면 second monitor 에 tip 이 표시 됨</li> <li>Card 로 계산하면 second monitor 에 표시 되고, Cash 로 계산하면 표시 안 함</li> </ul>                                                                                                    |         |             |             |                        |           |   |  |
|     |                                                                                                    |         |             |             |                        | Save      |   |  |
| -   | Store C                                                                                                    | $\phi$  | Dine-In / O | uick Servic | e → 'Display Manual Gi | atuitv' · | 릌 |  |

 Store Operation → Dine-In / Quick Service → 'Display Manual Gratuity' 를 선택하면 Second Monitor 에 Suggested Gratuity 이 표시 됨

| Store Operation | ons                   |             |          |  |      | × |
|-----------------|-----------------------|-------------|----------|--|------|---|
| Common          | Dine-In               | Quick Serve | Delivery |  |      |   |
| Display Manual  | Gratuity              | 1.4         |          |  |      |   |
|                 | Person Accepting      | ayment      | Ρ        |  |      |   |
| <b>2.tap</b>    |                       | _           |          |  |      |   |
|                 | Eat-in in Quick Serve | e           |          |  |      |   |
|                 |                       |             |          |  |      |   |
|                 |                       |             |          |  |      |   |
|                 |                       |             |          |  |      |   |
|                 |                       |             |          |  |      |   |
|                 |                       |             |          |  |      |   |
|                 |                       |             |          |  |      |   |
|                 |                       |             |          |  |      |   |
|                 |                       |             |          |  |      |   |
|                 |                       |             |          |  | Save |   |

- Store Operation → Dine-In / Quick Service → 'Display Manual Gratuity' 를 선택하면 Second Monitor 에 Suggested Gratuity 이 표시 됨
- Card 로 Pay 하면 Second Monitor 에 표시 되고, Cash 로 Pay하면 표시 하지 않음